## **Actualiser PC CADDIE**

Pour un système en état de fonctionnement la mise à jour de PC CADDIE est important. Examinez régulièrement si une nouvelle mise à jour est chargeable.

Sur **Divers/Actualiser PC CADDIE** il y a d'abord la fenêtre d'indication qui s'ouvre et que vous confirmez avec **OK**:

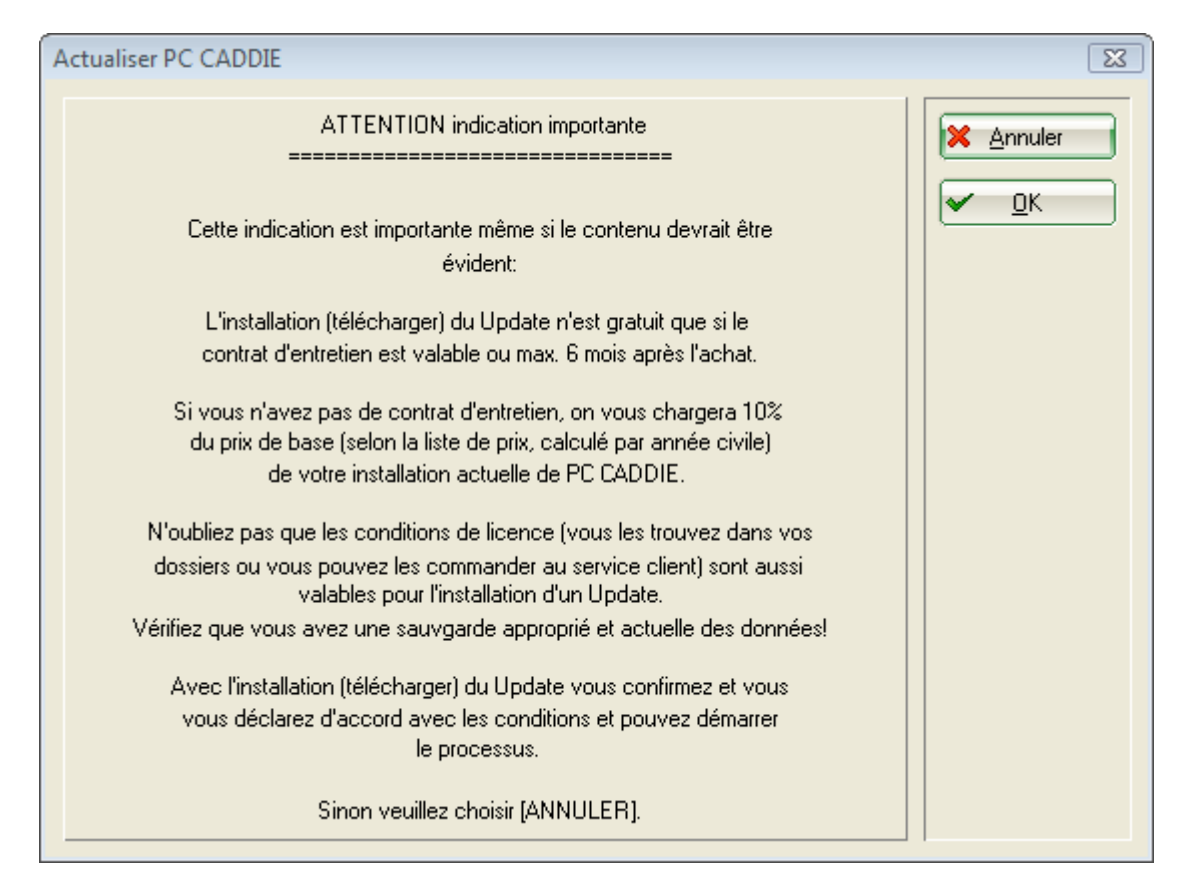

Suivez les prochaines fenêtres et confirmez celui-ci avec **Suivant.** Normalement il n'est pas nécessaire d'entreprendre des modifications au choix préréglé:

| Actualiser PC CADDIE                                                                                                    |           |  |  |  |
|----------------------------------------------------------------------------------------------------|-----------|--|--|--|
| Choisissez d'où vous voulez chercher le Update:                                                                                                    | Suivant   |  |  |  |
| Chercher le Update de l'Internet (HTTP)<br>Chercher le Update d'un support électronique<br>Chercher le Update de l'internet<br>Lire le fichier licence | X Annuler |  |  |  |
| Afficher et imprimer les informations Update                                                                                                    |           |  |  |  |
| Obliger les autres postes de travail à redémarrer                                                                                                    |           |  |  |  |
| Charger le Update déjà chargé à nouveau                                                                                                    |           |  |  |  |
| <u>R</u> eactiver l'ancienne version PC CADDIE                                                                                                    |           |  |  |  |
| Opier les infos du Update sur un mémoire de données                                                                                                    |           |  |  |  |

Si le système devait déjà se trouver sur l'état actuel, vous recevez la fenêtre suivante :

| P | as de nouveau Update 🛛 🖾                          |  |
|---|---------------------------------------------------|--|
|   | Un nouveau Update n'est pas<br>encore disponible. |  |
|   | Veuillez essayer plus tard.                       |  |
|   | Quand-même charge le Update                       |  |
|   |                                                   |  |
|   |                                                   |  |

Vous pouvez quitter la fenêtre avec **Annuler**.

Si une version plus actuelle est toutefois disponible, PC CADDIE commence ensuite automatiquement avec la mise à jour :

| Veuillez patienter                                              |  |
|-----------------------------------------------------------------|--|
| Charger les informations du serveur<br>47497?ivon 8581181 Bytes |  |
| i i 9%                                                          |  |
| Annuler                                                         |  |

Après charger la mise à jour avec succèss, la fenêtre prochaine s'ouvre et PC CADDIE enregistre après confirmer avec **OK** la mise à jour automatique.

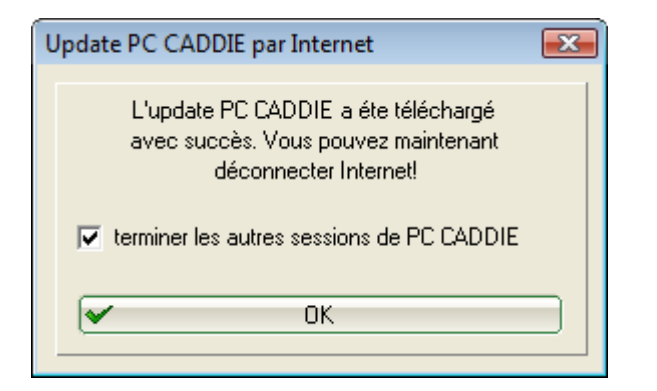

Vous allez recevoir ensuite la fenêtre suivante: PC CADDIE défait les informations de la sauvegarde.

| Veuillez patienter                        |  |  |
|-------------------------------------------|--|--|
| Défaire les informations de la sauvegarde |  |  |
| _pcc_win.exe                              |  |  |
| 95%                                       |  |  |
| Annuler                                   |  |  |
|                                           |  |  |

Avec confirmer, **OK** le système est mis à jour sur une routine d'installation et PC CADDIE se redémarre automatiquement:

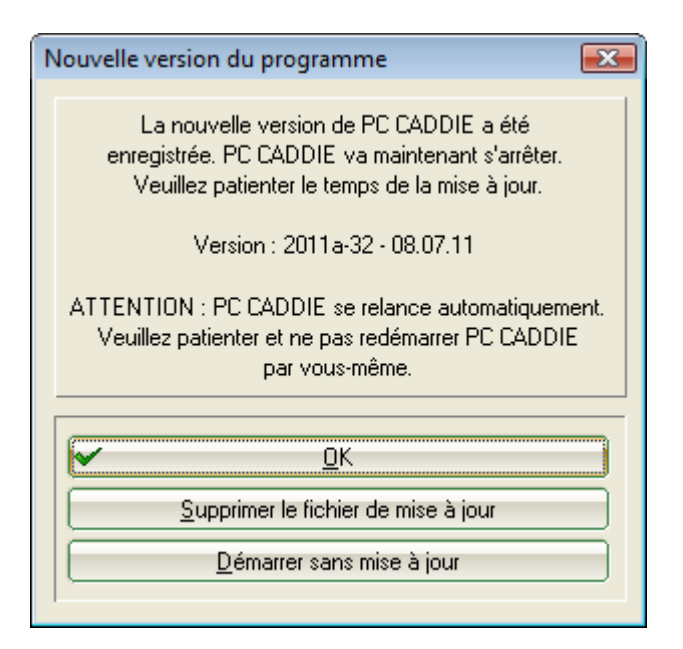

Après mise à jour réussie la fenêtre avec l'interrogation de mot de passe s'ouvre et vous pouvez vous connecter à nouveau.

| Demande du mot de passe              | 23                |
|--------------------------------------|-------------------|
| Veuillez indiquer votre mot de passe | ✓ <u>D</u> K      |
| pour vérifier votre droit d'accès.   | メ <u>A</u> nnuler |
| Mot de passe:                        | ▼ Terminer        |